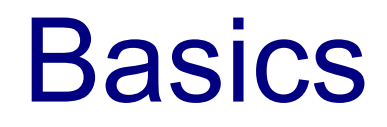

 The following code sample includes one simple ASP.NET page that allows the user to provide his height and his weight and get his calculated BMI.

```
<% Page Language="C#" AutoEventWireup="true" CodeBehind="BMIForm.aspx.cs" Inherits="singleproj.BMIForm" %>
<!DOCTYPE html PUBLIC "-//W3C//DTD XHTML 1.0 Transitional//EN" "http://www.w3.org/TR/xhtml1/DTD/xhtml1-transitional.dtd">
<html xmlns="http://www.w3.org/1999/xhtml">
<head runat="server">
    <title></title>
</head>
<body>
    <form id="form1" runat="server">
    <div>
        <asp:Label ID="Label1" runat="server" Text="height (meters)"></asp:Label>
        <asp:TextBox ID="TextBox1" runat="server" style="margin-left: 20px"></asp:TextBox>
    </div>
    <div>
        <asp:Label ID="Label2" runat="server" Text="weight (kg)"></asp:Label>
        <asp:TextBox ID="TextBox2" runat="server" style="margin-left: 23px"></asp:TextBox>
    </div>
    <asp:Button ID="Button1" runat="server" onclick="Button1 Click" Text="calculate" />
    <div>
        <asp:Label ID="Label3" runat="server" Text="result"></asp:Label></asp:Label></asp:Label></asp:Label>
        <asp:TextBox ID="TextBox3" runat="server" style="margin-left: 59px"></asp:TextBox>
    </div>
    </form>
</body>
</html>
```

BMIForm.aspx

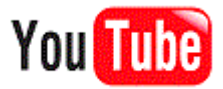

```
Jusing System;
using System.Collections.Generic;
using System.Ling;
using System.Web;
using System.Web.UI;
using System.Web.UI.WebControls;
Inamespace singleproj
{
    public partial class BMIForm : System.Web.UI.Page
1
    {
         protected void Page_Load(object sender, EventArgs e)
        protected void Button1 Click(object sender, EventArgs e)
             this.TextBox3.Text = "" + Double.Parse(this.TextBox2.Text) / ( (Double.Parse(this.TextBox1.Text)) * (Double.Parse(this.TextBox1.Text)) ;;
         }
    }
`}
```

BMIForm.aspx.cs

| Attp://localhost:52019/BMIForm.aspx - Windows Internet Explorer |                                |                                        |                                     |  |  |  |  |  |  |
|-----------------------------------------------------------------|--------------------------------|----------------------------------------|-------------------------------------|--|--|--|--|--|--|
| 🚱 🕞 🗢 🖻 http:/                                                  | //localhost:52019/BMIForm.aspx | 👻 😽 🗙 🔽 🔂 Bing                         | + م                                 |  |  |  |  |  |  |
| 🚖 Favorites 🛛 🚔 🚺 Suggested Sites 🔻 🥖 Get More Add-ons 👻        |                                |                                        |                                     |  |  |  |  |  |  |
| Attp://localhost:520                                            | 19/BMIForm.aspx                | 🔄 🔻 🗟 👻 🖃 📥 💌 Page 💌 Safety 🕶          | r Tools <del>▼</del> 🔞 <del>▼</del> |  |  |  |  |  |  |
| height (meters)                                                 | 1.98                           |                                        |                                     |  |  |  |  |  |  |
| weight (kg)                                                     | 124                            |                                        |                                     |  |  |  |  |  |  |
| calculate                                                       |                                |                                        |                                     |  |  |  |  |  |  |
| result                                                          | 31.6294255688195               |                                        |                                     |  |  |  |  |  |  |
|                                                                 |                                |                                        |                                     |  |  |  |  |  |  |
|                                                                 |                                |                                        |                                     |  |  |  |  |  |  |
|                                                                 |                                |                                        |                                     |  |  |  |  |  |  |
|                                                                 |                                | 🔹 Local intranet   Protected Mode: Off | <b>€</b> 125% ▼                     |  |  |  |  |  |  |

- The grid view controller can spit out back to the browser a grid of data fetched from a data source.
- The following code sample includes a data source connected with a gird view. The data source is a simple table on the database.
- Once we drag the grid view control into our web form we can easily configure it using a built-in wizard for that purpose.

 Once we drag the grid view control into our web form we can easily configure it using a built-in wizard for that purpose.

| 😋 gridview_sample_project - Microsoft Visual Studio                                                                                                    |         |                         | - 0 X                 |
|----------------------------------------------------------------------------------------------------|---------|-------------------------|-----------------------|
| File Edit View Project Build Debug Team Data Format Table Tools Test Analyze Window Help                                                                                                    |         |                         |                       |
| :: 📴 + 📴 + 🖉 🛃 🖉 + 😢 + 💭 - 🔍 + 🖳 + 🕨 Debug 🔹 + 🙋 🔷 🔹 + 🖓 😤 🖓 😤 🖄 🗶 🔁 🖉                                                                                                    |         |                         |                       |
| 🗄 (New Inline Style) 🔹 🖅 强 (None) 🔹 (Default Font) 🔹 (Default 🔹 🖪 🖌 💆 🗛 🏑 📰 🗧 😓 😒 🖕 Publish: Create Publish Settings 🔹 🗟 🛫                                                                                                    |         |                         |                       |
| 👬 WebForm1.aspx 🗙                                                                                                    | Toolbo  | x                       | <b>-</b> ₽ ×          |
| Client Objects & Events - (No Events) -                                                                                                    |         | Datal ict               | × .                   |
| en ei <head runat="server"></head>                                                                                                    | 42>     | DataPager               |                       |
| <pre>title&gt;</pre>                                                                                                    |         | DetailsView             |                       |
| E (√neao><br>Fickody>                                                                                                    |         | EntityDataSource        |                       |
| <pre><form id="form1" runat="server"></form></pre>                                                                                                    |         | FormView                |                       |
| edity>                                                                                                    |         | GridView                |                       |
| <pre><asp:orldview lu="orldview1" runat="server"> </asp:orldview></pre>                                                                                                    |         | LingDataSource          |                       |
|                                                                                                    |         | ListView                | _                     |
|                                                                                                    |         | ObjectDataSource        |                       |
| <pre></pre>                                                                                                    |         | QueryExtender           | E                     |
| 100% + ( "")                                                                                                    | 68.5    | Repeater                |                       |
| asp:GridView#GridMext                                                                                                    | 1 🔒     | SiteMapDataSource       |                       |
| Column1 Column1 Column2 4 GridView Tasks                                                                                                    |         | SqlDataSource           |                       |
| abc abc Auto Format                                                                                                    | ι.      | XmlDataSource           | -                     |
| abc abc Choose Data Source: (None)                                                                                                    | X To    | ol 💐 Soluti 🏹 Tean      | 🧟 Class               |
| abc abc abc                                                                                                    | Proper  | ies                     | <b>-</b> ₽ ×          |
| abc abc abc courses                                                                                                    | GridV   | ew1 System.Web.UI.WebCo | ntrols.GridVie +      |
| abc abc abc Add New Column                                                                                                    | • · · A |                         |                       |
|                                                                                                    | 0=. 4   | lumps (Collectio        |                       |
|                                                                                                    | Cs      | sClass                  | <i>"</i>              |
|                                                                                                    | Da      | taKeyNames              |                       |
| 4 F                                                                                                    | Da      | taMember                |                       |
| Design     Design     Design | Da      | taSourceID              |                       |
|                                                                                                    |         |                         |                       |
|                                                                                                    | 1 💉     | LifeMich                | ael                   |
| Show output from: Build V of the second second                                                                                                    |         | Haim Michael Blo        | og sed                |
|                                                                                                    |         |                         |                       |
| Drag margin handles to resize margins. Press SHIPT or CTRL for more options. Ln 14                                                                                                    | Co      | 15 Ch 5                 | OVR                   |
| No No No No No No No No No No No No No N                                                                                                    | 86      | 🌆 🕿 🔺 🛱 🛋 🕸             | 12:13 PM<br>2/19/2011 |

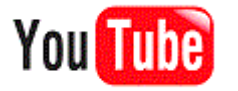

 The wizard allows us to specify the database we want to work with, the exact table from which we want to fetch the data and even configure the auto generated SQL statement that will be responsible for fetching the data the grid view displays.

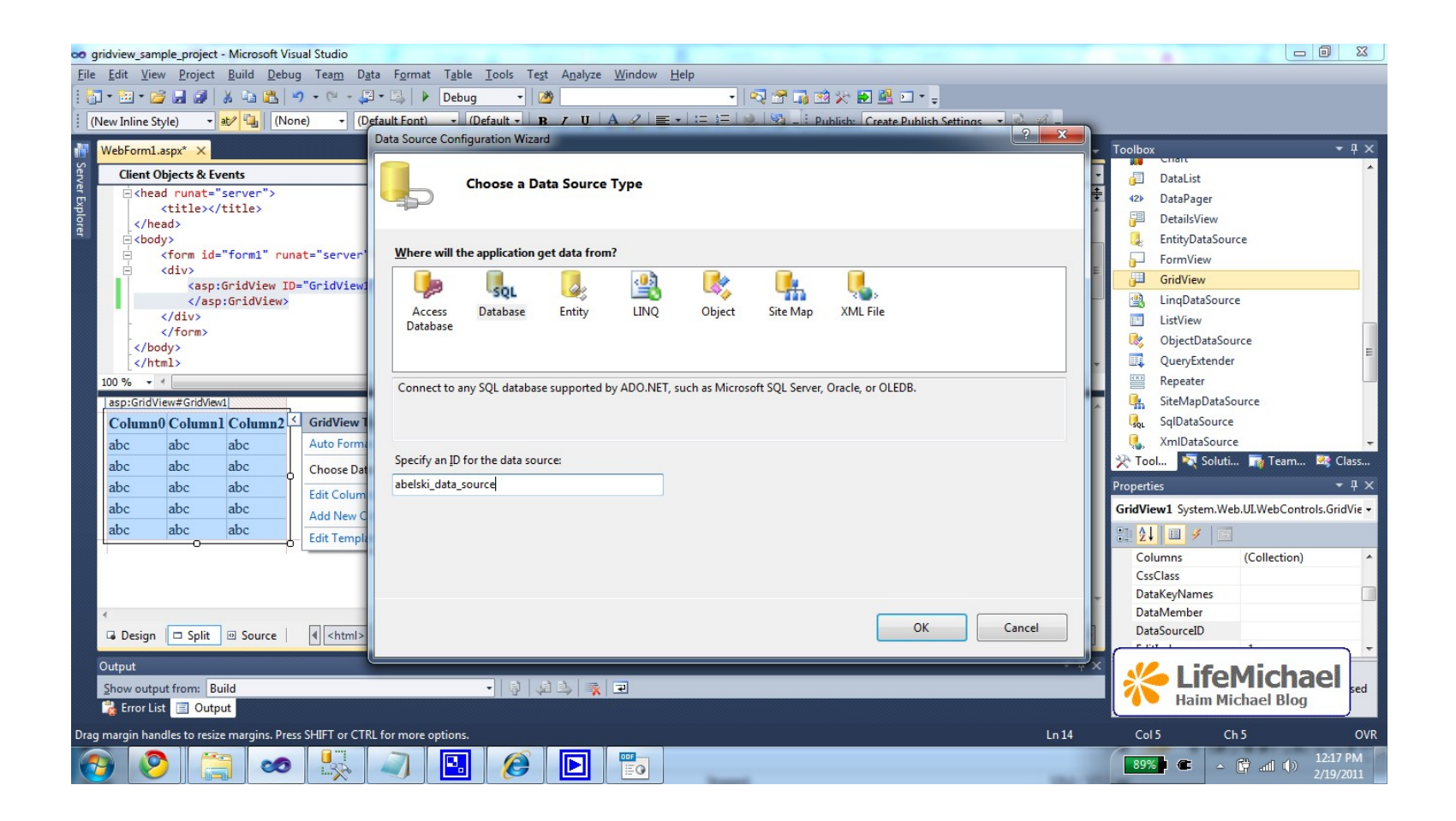

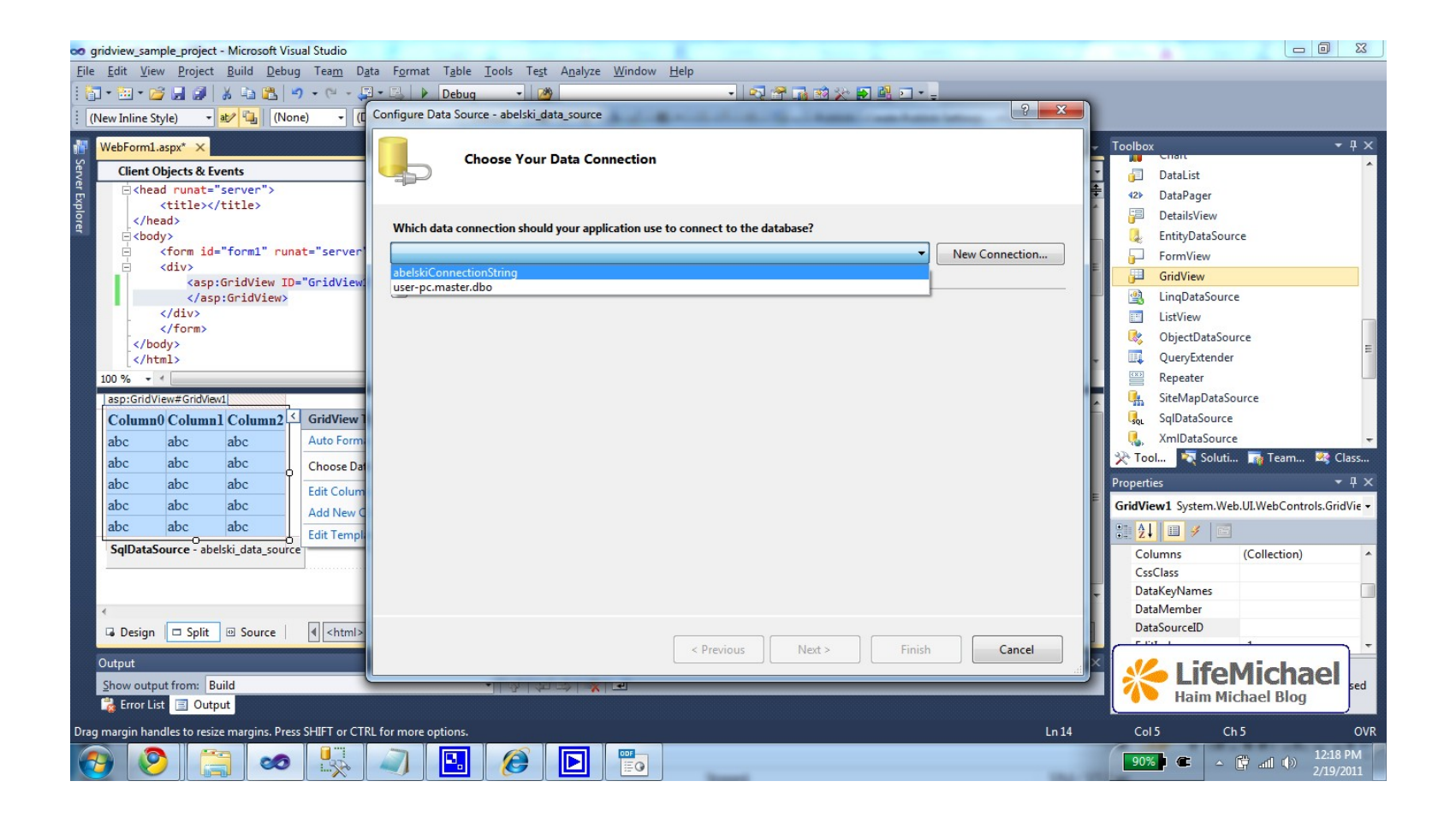

| o g<br>Configure Data Source - abelski_data_source                                                                                                    |                                                                                                    |
|----------------------------------------------------------------------------------------------------|----------------------------------------------------------------------------------------------------|
| Configure the Select Statement                                                                                                    | Add ORDER BY Clause                                                                                                    |
| How would you like to retrieve data from your database?<br>Specify a custom SQL statement or stored procedure<br>Specify columns from a table or view<br>Name:<br>Columns:<br>Columns:<br>Neturn only unique rows<br>WHERE<br>ORDER BY<br>Advanced | Specify the columns you would like to order by. Sort by id Descending Then by Oescending Then by Oescending Then by Oescending SELECT statement: SELECT [id], [name], [hours] FROM [courses] ORDER BY [id]                                                                                                    |
| SELECT statement:<br>SELECT [id], [name], [hours] FROM [courses] ORDER BY [id]                                                                                                    | → → ↔ × ↔ × ↔ × ↔ × ↔ × ↔ × ↔ × ↔ × ↔ ×                                                                                                    |
| Previous Next > Finish Cancel       Output       Show output from:       Build       Error List       Output   Drag margin handles to resize margins. Press SHIFT or CTRL for more options.                                                        | OK Cancel<br>OK Cancel<br>CssClass<br>DataKeyNames<br>DataSourceD<br>Cost Channel<br>DataSourceD<br>Cost Channel<br>Cost Channel<br>Cost Channel<br>Cost Cha |
| 🚱 📀 📇 🗢 🖳 🤍 🖪 🙆 🖪 📷                                                                                                    | 90%) C - 🛱 all (1) 12:20 PM 2/19/2011                                                                                                    |

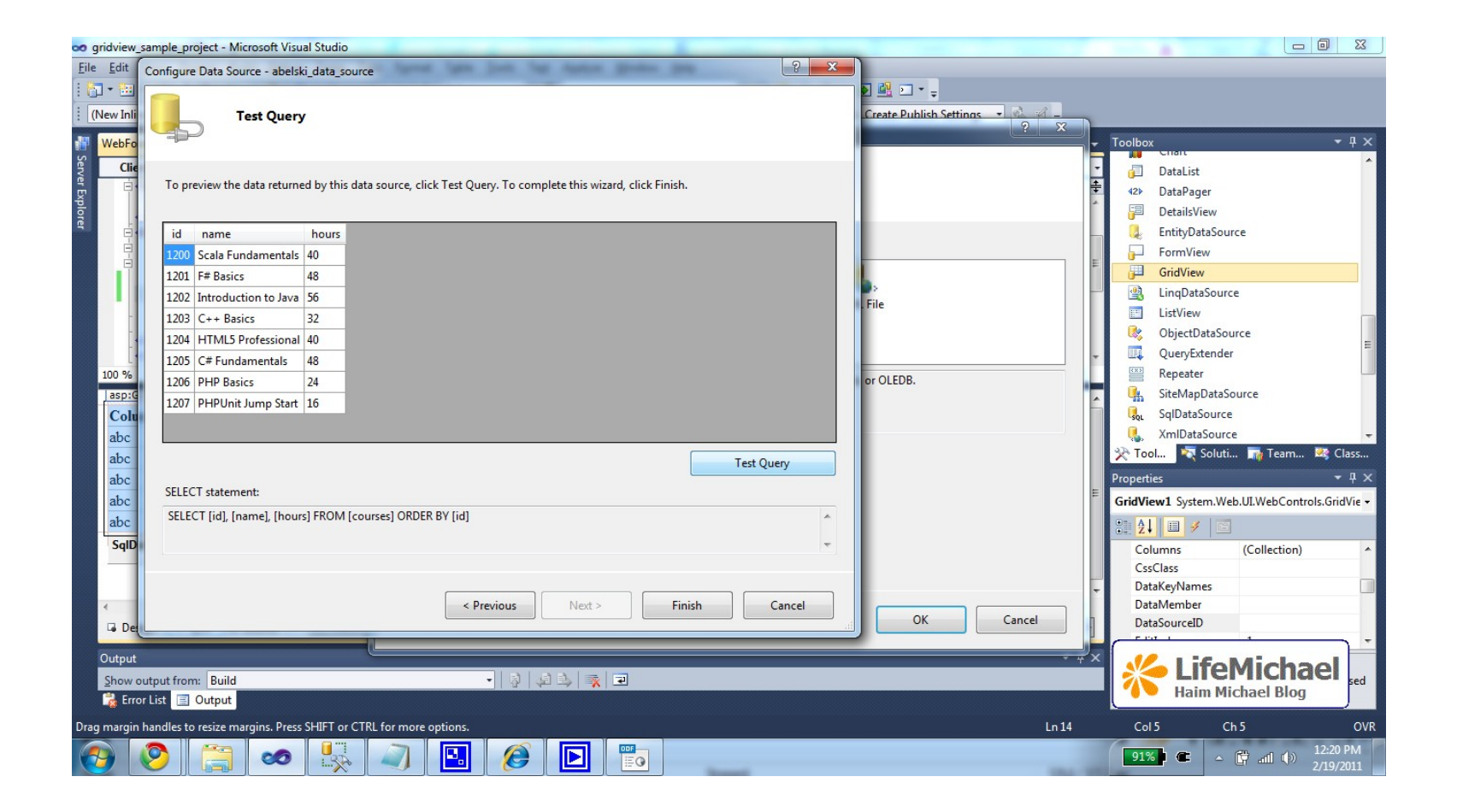

<%@ Page Language="C#" AutoEventWireup="true" CodeBehind="WebForm1.aspx.cs" Inherits="gridview sample project.WebForm1" %>

```
<!DOCTYPE html PUBLIC "-//W3C//DTD XHTML 1.0 Transitional//EN"
"http://www.w3.org/TR/xhtml1/DTD/xhtml1-transitional.dtd">
```

```
<html xmlns="http://www.w3.org/1999/xhtml">
<head runat="server">
<title></title>
</head>
<body>
<form id="form1" runat="server">
<div>
```

This is The Auto Generated Code

```
<asp:GridView ID="GridView1" runat="server" AutoGenerateColumns="False"
DataKeyNames="id" DataSourceID="abelski_data_source">
<Columns>
<asp:BoundField DataField="id" HeaderText="id" ReadOnly="True"
SortExpression="id" />
<asp:BoundField DataField="name" HeaderText="name"
SortExpression="name" />
<asp:BoundField DataField="hours" HeaderText="hours"
SortExpression="hours" />
</Columns>
</asp:GridView>
<asp:SqlDataSource ID="abelski_data_source" runat="server"
ConnectionString="<%$ ConnectionStrings:abelskiConnectionString %>"
```

```
SelectCommand="SELECT [id], [name], [hours] FROM [courses] ORDER BY [id]">
</asp:SqlDataSource>
```

</div>

</form>

</body>
</html>

| é http://local/                        | ost:53439/WebForm1.aspx - Windows Internet Expl | orer  |  |                                   |                                 |
|----------------------------------------|-------------------------------------------------|-------|--|-----------------------------------|---------------------------------|
| E http://localhost:53439/WebForm1.aspx |                                                 |       |  | 🗕 🗟 🎸 🗙 🔽 Bing                    | • م                             |
| 🔶 Favorites                            | 👍 🌄 Suggested Sites 🔻 🖉 Get More Add-or         | 15 ▼  |  |                                   |                                 |
| Attp://loca                            | alhost:53439/WebForm1.aspx                      |       |  |                                   | 🔋 🔻 Page 🕶 Safety 🕶 Tools 👻 🔞 💌 |
| id                                     | name                                            | hours |  |                                   |                                 |
| 1200                                   | Scala Fundamentals                              | 40    |  |                                   |                                 |
| 1201                                   | F# Basics                                       | 48    |  |                                   |                                 |
| 1202                                   | Introduction to Java                            | 56    |  |                                   |                                 |
| 1203                                   | C++ Basics                                      | 32    |  |                                   |                                 |
| 1204 HTML5 Professional                |                                                 | 40    |  |                                   |                                 |
| 1205                                   | C# Fundamentals                                 | 48    |  |                                   |                                 |
| 1206                                   | PHP Basics                                      | 24    |  |                                   |                                 |
| 1207                                   | PHPUnit Jump Start                              | 16    |  |                                   |                                 |
|                                        |                                                 |       |  |                                   |                                 |
|                                        |                                                 |       |  | <b>*</b>                          | ifeMichael                      |
|                                        |                                                 |       |  | н                                 |                                 |
| Done                                   |                                                 |       |  | 😪 Local intranet   Protected Mode | e: Off 🛛 🖓 ▾ 🔍 200% ▾           |
| <b>(</b>                               | ) 📋 🧆 🍢 🔊                                       |       |  | 94%                               | ● ( ( )                         |

 We can easily change the format of our grid view. Selecting the grid view control we can select the context menu and select the auto format option.

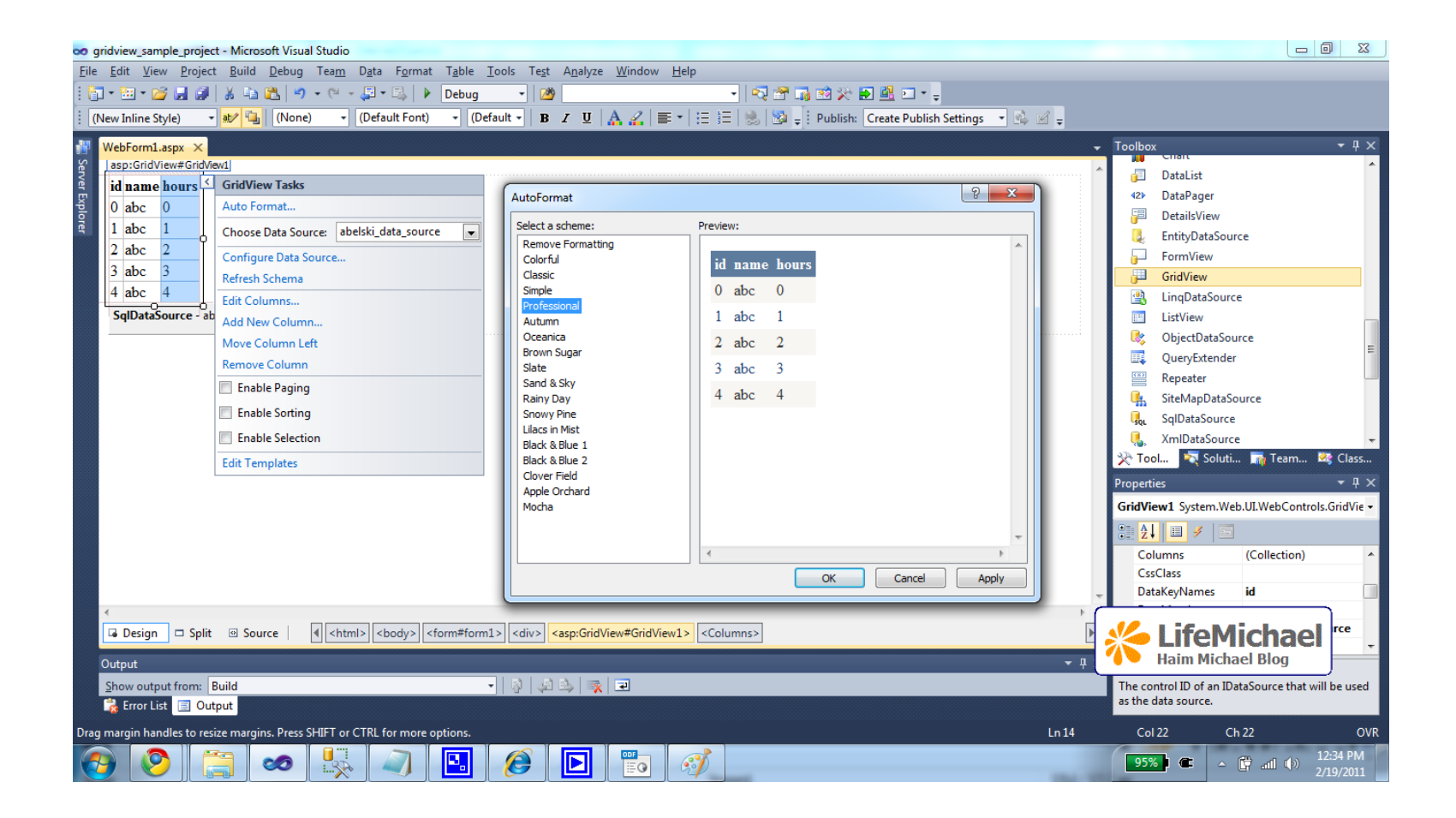

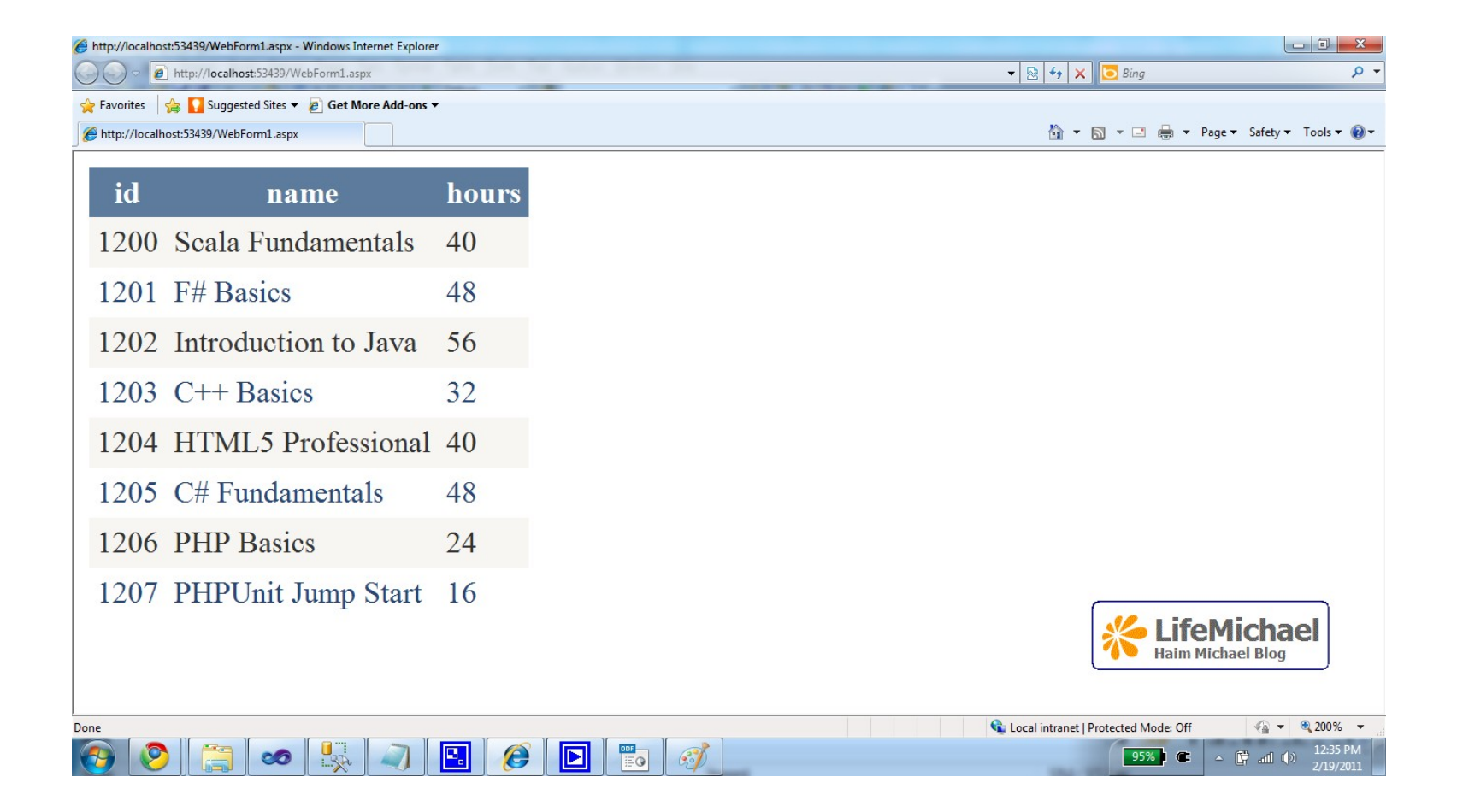

- We can use the Import directive in the 'code behind' for specifying a specific namespace we want to use.
  - <% Import Namespace = "AbelskiDataLayer" %>

• We can use the Assembly directive in the 'code behind' for specifying a specific assembly (.dll file) we want to use.

<% Assembly Name = "AbelskiDataAccessLayer" %>

## **ASP.NET Directives**

- Each ASP.NET can start with a set of directives. The ASP.NET directives are denoted with <%@ %> markers. Within those markers we can place various attributes.
- The purpose of the ASP.NET directives is to inform the ASP.NET run-time about the way it should work.

 At the minimum, each ASP.NET must have the <%@Page%> directive, that defines the programming language in use within our ASP.NET document. We specify that language by using the Language attribute.

```
<% Page
    Language="C#"
    AutoEventWireup="true"
    CodeBehind="WebForm1.aspx.cs"
    Inherits="directives sample.WebForm1" %>
<!DOCTYPE html PUBLIC "-//W3C//DTD XHTML 1.0 Transitional//EN"
"http://www.w3.org/TR/xhtml1/DTD/xhtml1-transitional.dtd">
<html xmlns="http://www.w3.org/1999/xhtml">
<head runat="server">
    <title></title>
</head>
<body>
    <form id="form1" runat="server">
    <div>
    </div>
    </form>
</body>
```

```
</html>
```

• The Language attribute specifies the programming language

we use.

<%@ Page Language="C#" AutoEventWireup="true" CodeBehind="WebForm1.aspx.cs" Inherits="directives\_sample.WebForm1" %>

• The CodeBehind attribute specifies the name of the file that holds the code behind for our ASP.NET page.

```
<%@ Page
Language="C#"
AutoEventWireup="true"
CodeBehind="WebForm1.aspx.cs"
Inherits="directives sample.WebForm1" %>
```

• The EnableTheming attribute specifies whether the controls

we use support ASP.NET themes or not.

```
<%@ Page
Language="C#"
AutoEventWireup="true"
CodeBehind="WebForm1.aspx.cs"
EnableTheming="true"
Inherits="directives_sample.WebForm1" %>
```

• The EnableViewState attribute specifies whether the view

state is maintained across page requests.

<%@ Page Language="C#" AutoEventWireup="true" CodeBehind="WebForm1.aspx.cs" EnableTheming="true" EnableViewState="true" Inherits="directives sample.WebForm1" %>

• The Inherits attribute specifies the name of the class our

code behind class inherits from.

<%@ Page Language="C#" AutoEventWireup="true" CodeBehind="WebForm1.aspx.cs" EnableTheming="true" EnableViewState="true" Inherits="directives\_sample.WebForm1" %>

• The MasterPageFile attribute specifies the name of the master page in use.

<%@ Page Language="C#" AutoEventWireup="true" CodeBehind="WebForm1.aspx.cs" MasterPage="MyWebsite.Master" EnableTheming="true" EnableViewState="true" Inherits="directives\_sample.WebForm1" %>

• The Trace attribute specifies whether the tracing feature is enabled or not.

```
<%@ Page
Language="C#"
AutoEventWireup="true"
CodeBehind="WebForm1.aspx.cs"
MasterPage="MyWebsite.Master"
Trace="true"
EnableViewState="true"
Inherits="directives_sample.WebForm1" %>
```

## The Import Directive

 We can use the Import directive for specifying a namespace required by our ASP.NET page.

<%@ Import Namespace="AbelskiDBLayer" %>

## The Assembly Directive

 We can use the Assembly directive for specifying an assembly required by our ASP.NET page.

<%@ Assembly Name="AbelskiDBLayer" %>

• The assemblies we want to use should be placed within the bin folder, a sub folder of our web site.

## The web.config $\ensuremath{\textit{File}}$

 The purpose of this XML file is to set various definitions relevant for our web application.

### The web.config File

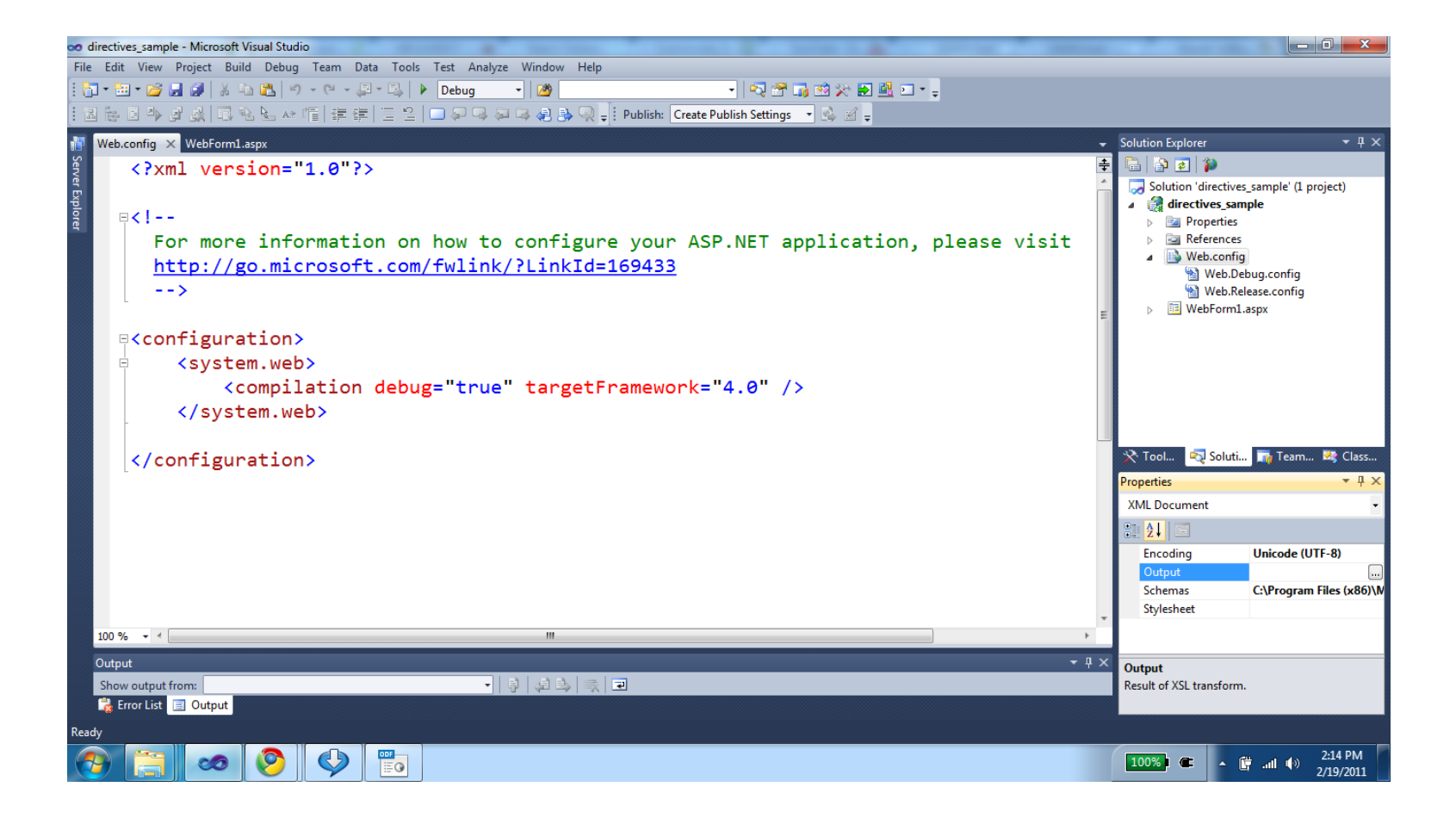

## The web.config $\ensuremath{\textit{File}}$

- We can specify within this file the namespaces we would like to have access without having the need to use the Namespace directive.
- We do it using the <pages> and the <namespaces> XML elements.
#### The web.config File

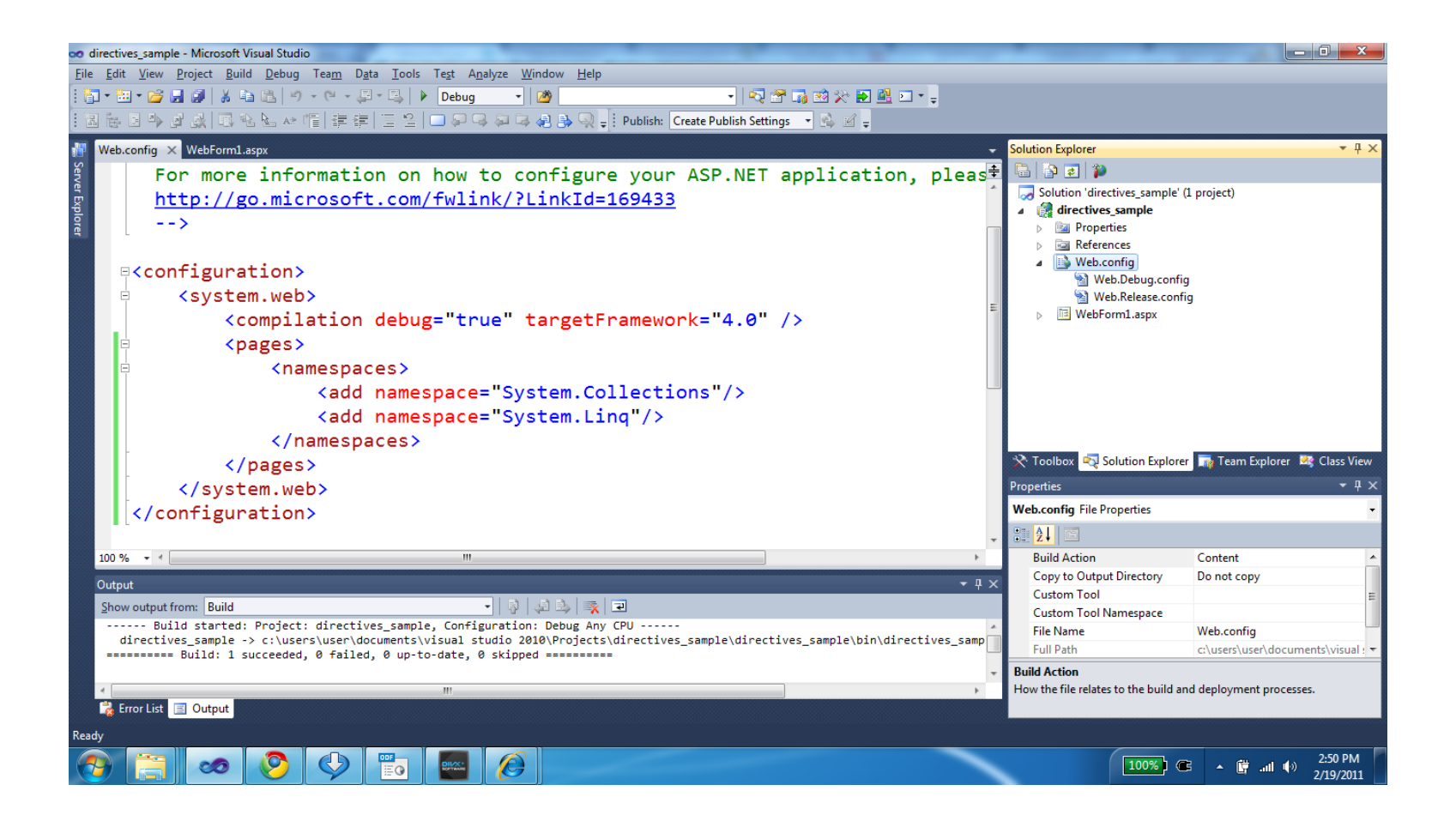

### The runat="server" Attribute

- This attribute specifies our wish to have the code executed on the server side.
- We can always find it within the controls we place on our web page. It is located within the opening tag.

#### The runat="server" Attribute

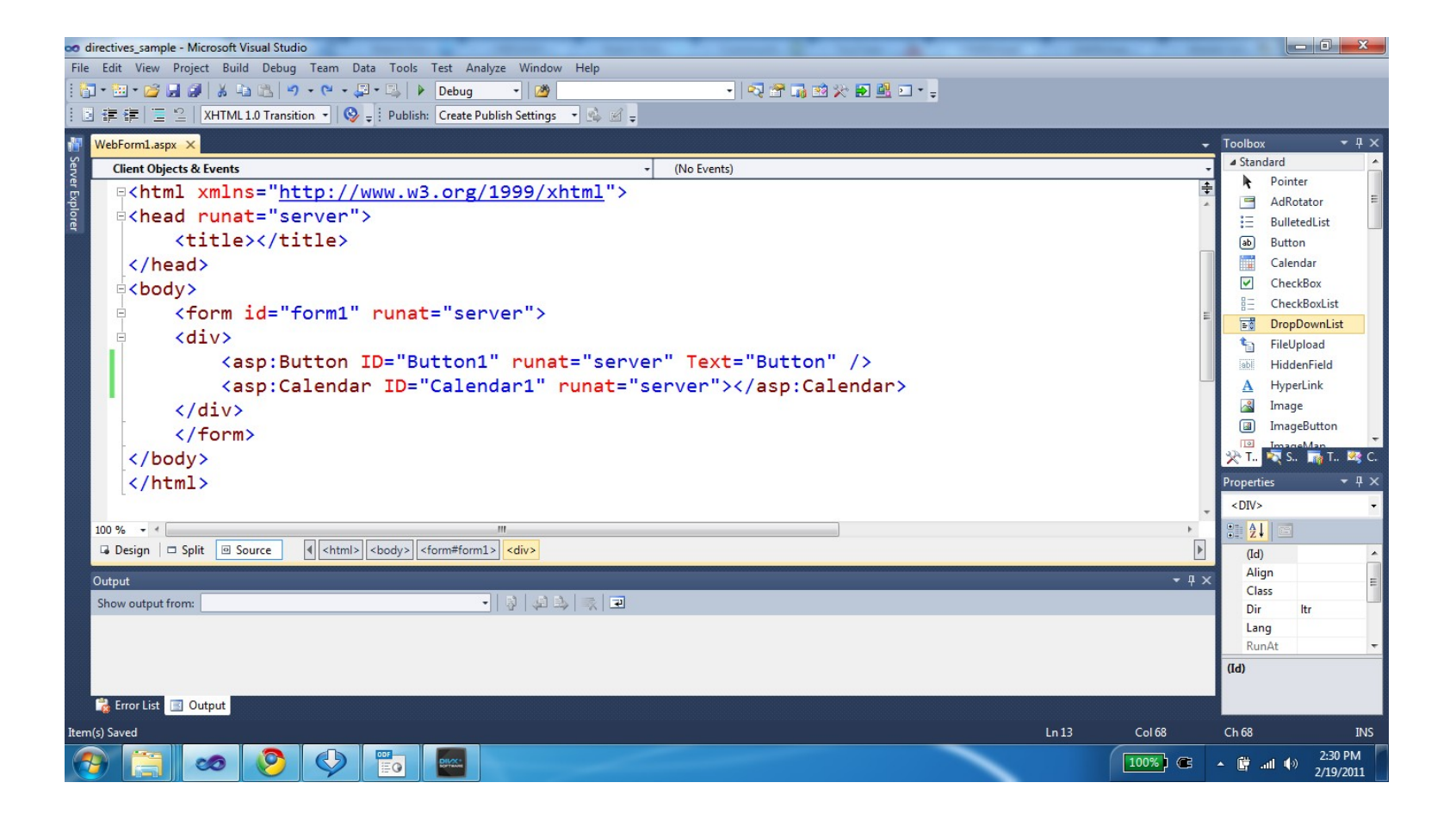

# Single ASP.NET Model

- One of the simplest approaches for developing an ASP.NET web application is the development of a single \*.aspx page that includes the code behind as part of it.
- The advantages in this approach includes the relatively simple deployment and the relatively simple maintenance.
- The disadvantages might be an over complex \*.aspx difficult for maintenance.

 When our ASP.NET web application includes a single file only we can use the Import and the Assembly directives for specifying namespaces and assemblies we want to use in our code behind.

- We can use the Import directive in the 'code behind' for specifying a specific namespace we want to use.
  - <% Import Namespace = "AbelskiDataLayer" %>

• We can use the Assembly directive in the 'code behind' for specifying a specific assembly (.dll file) we want to use.

<% Assembly Name = "AbelskiDataAccessLayer" %>

```
<%@ Page Language="C#" AutoEventWireup="true" CodeBehind="WebForm1.aspx.cs" Inherits="directives_sample.WebForm1" %>
```

```
<!DOCTYPE html PUBLIC "-//W3C//DTD XHTML 1.0 Transitional//EN"
"http://www.w3.org/TR/xhtml1/DTD/xhtml1-transitional.dtd">
```

```
<html xmlns="http://www.w3.org/1999/xhtml">
<head id="Head1" runat="server">
    <title></title>
    <script runat="server">
        protected void CalculateTotal (object sender, EventArgs e)
            try
                double sum = (Double.Parse(this.TextBox1.Text)
                    + Double.Parse(this.TextBox2.Text));
                this.TextBox3.Text = "" + sum;
            }
            catch
            {
                this.TextBox3.Text = "error";
            }
                                                                   You
    </script>
</head>
```

```
<body>
<form id="form1" runat="server">
<div>
<asp:TextBox ID="TextBox1" runat="server"></asp:TextBox>
<asp:TextBox ID="TextBox2" runat="server"></asp:TextBox>
<asp:Button ID="Button1" runat="server" Text="total"
onclick="CalculateTotal" />
<asp:TextBox ID="TextBox3" runat="server"></asp:TextBox>
</div>
</form>
</body>
</html>
```

| 🏉 http://localhost:50107/WebForm1.aspx -                                                                                                    | Windows Internet Explorer | - turban samat a 👌 👘 👘 | contrast contrast 18                   |                             |
|----------------------------------------------------------------------------------------------------|---------------------------|------------------------|----------------------------------------|-----------------------------|
| 🕞 🔵 🗢 🙋 http://localhost:50107/W                                                                                                    | /ebForm1.aspx             |                        | 👻 🔯 🍫 🗙 📴 Bing                         | - م                         |
| 🚖 Favorites 🛛 👍 🌄 Suggested Sites 🕶                                                                                                    |                           |                        |                                        |                             |
| 🔠 🔹 🏈 http://localhost:50107/ 🗙 🔮                                                                                                    | webconfig pages namespa   |                        | 🟠 🔻 🔝 👻 🚍 🖛 💌 Page 🕶                   | Safety 🔻 Tools 🔻 🔞 🕶        |
| 2                                                                                                    | 7 total                   | 9                      | ]                                      |                             |
|                                                                                                    |                           |                        |                                        |                             |
|                                                                                                    |                           |                        |                                        |                             |
|                                                                                                    |                           |                        |                                        |                             |
|                                                                                                    |                           |                        |                                        |                             |
|                                                                                                    |                           |                        |                                        |                             |
|                                                                                                    |                           |                        |                                        |                             |
|                                                                                                    |                           |                        |                                        |                             |
|                                                                                                    |                           |                        |                                        |                             |
|                                                                                                    |                           |                        |                                        |                             |
|                                                                                                    |                           |                        | Kenter State Haim Micha                | chael<br>el Blog            |
|                                                                                                    |                           |                        | 🗣 Local intranet   Protected Mode: Off | • • • 150% •                |
| <ul> <li>(2)</li> <li>(2)</li> <li>(2)</li> <li>(3)</li> <li>(4)</li> <li>(5)</li> <li>(6)</li> <li>(7)</li> <li>(7)</li></ul> |                           |                        | 100%) 📽 🔺 🕻                            | and () 3:10 PM<br>2/19/2011 |

### The WebControls Namespace

- The System.Web.UI.WebControls namespace includes the definition for most of the ASP.NET web controls.
- This namespace is part of the System.Web.dll assembly.

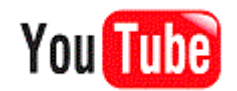

#### The WebControls Namespace

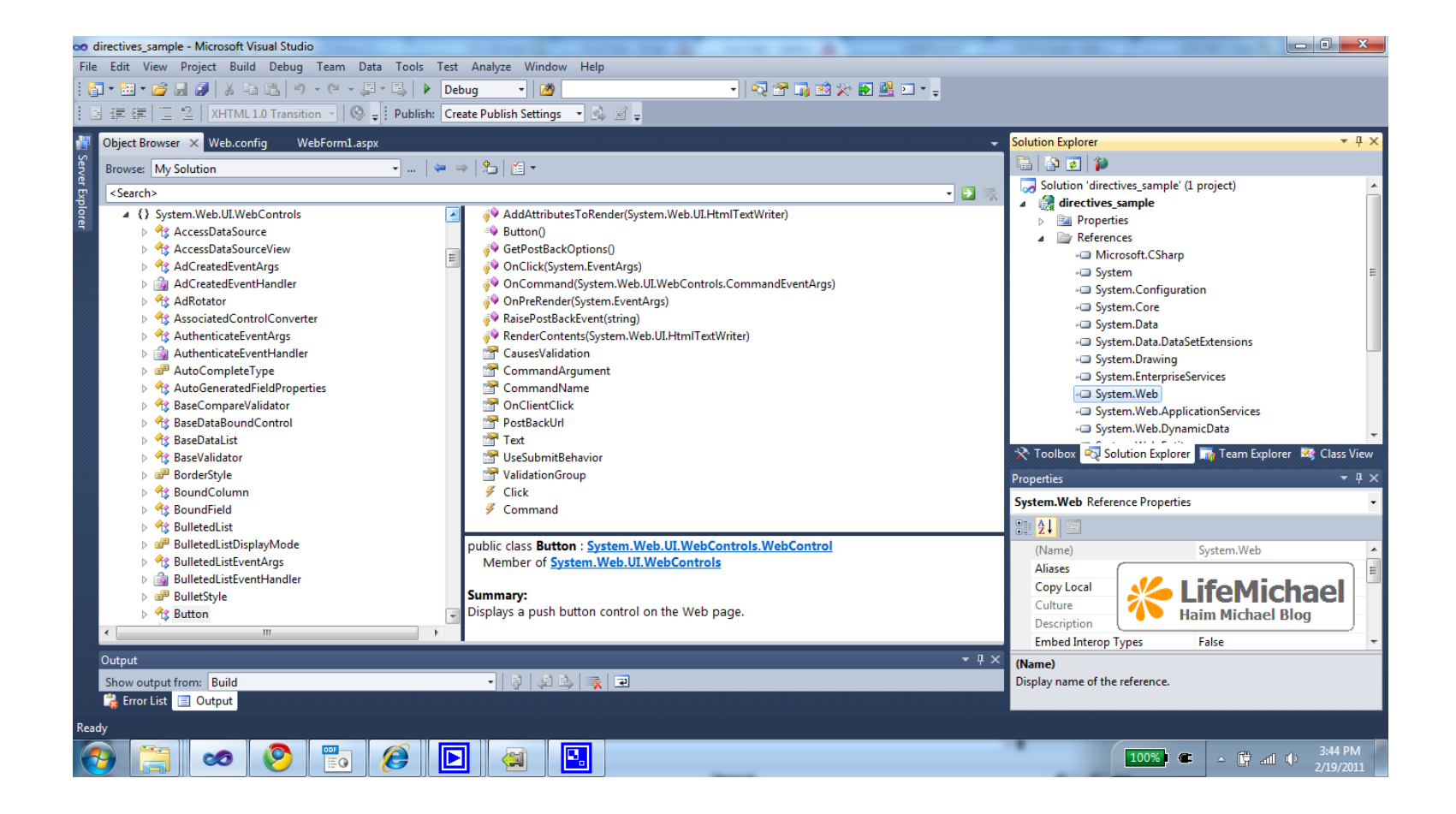

### The WebControl $\ensuremath{\textit{Class}}$

 This is the parent class for all ASP.NET controls. It defines the common UI properties we can expect to find in each one of the available controls (Height, BackColor etc).

# Single File Page Compilation Cycle

- When developing a single file page model the entire code in our page is dynamically compiled into a class type that extends System.Web.UI.Page when the first HTTP request arrives.
- Each control is defined as a member of this auto generated new class.

# Single File Page Compilation Cycle

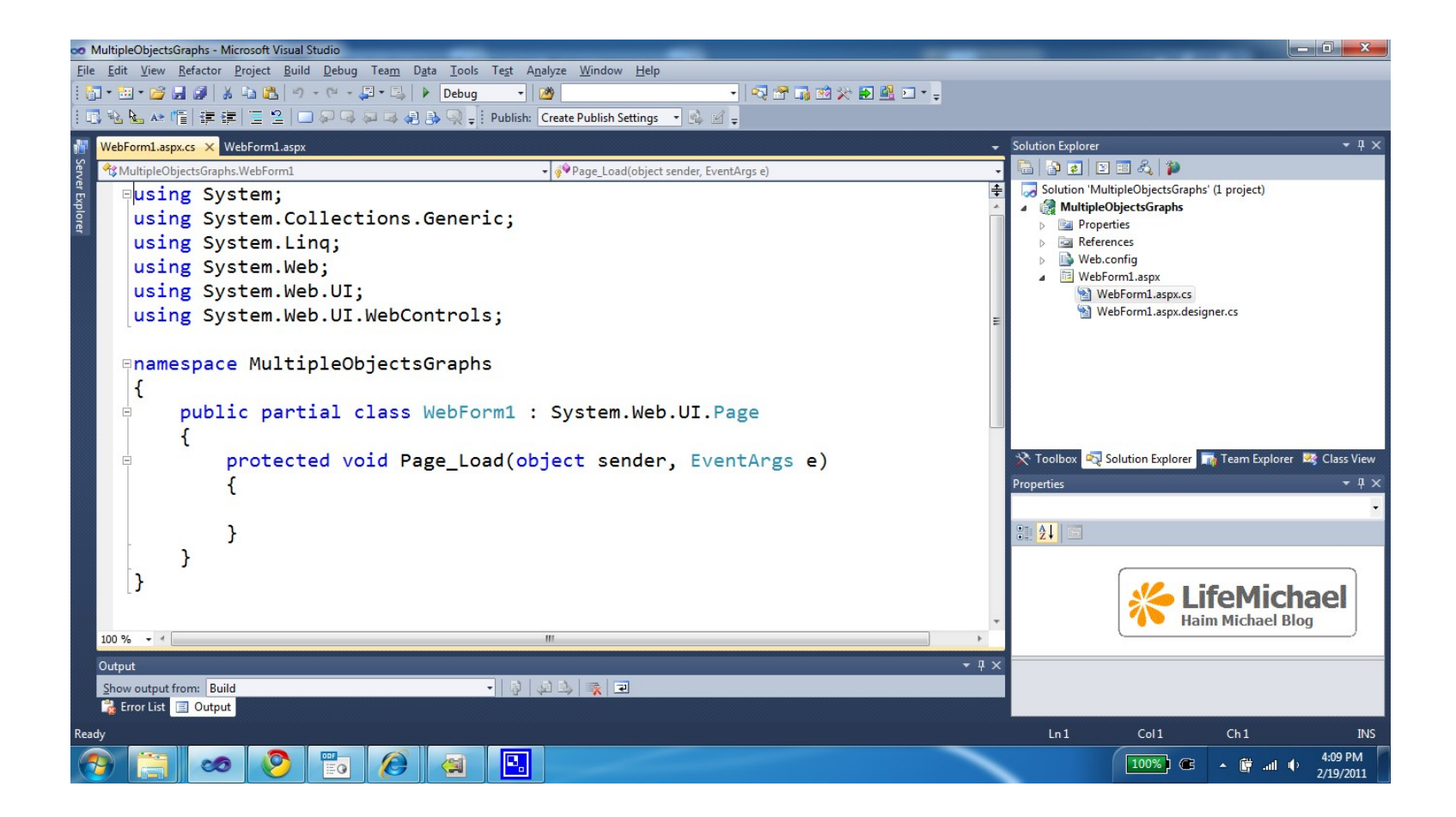

# Single File Page Compilation Cycle

- The auto generated assembly is then deployed on our server available for HTTP requests.
- Due to this compilation cycle the first request is handled slowly comparing with those that follow.

# Multiple Files Compilation Cycle

- When taking the default approach and placing our code within separated files (code behind) we get a clean separation between the HTML markup and the code.
- This allows designers to work separately from the programmers.
- The compilation cycle when taking the multiple files default approach is similar to the compilation cycle of a single file web application.

# Multiple Files Compilation Cycle

The auto generated class is split into three separated files.
 The use of the partial modifier allows that to happen.

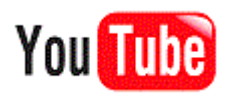

### The aspnet\_compiler.exe Utility

- We can pre compile all pages or just a subset of them so that the first request will be hand-held fast as those that follow.
- The aspnet\_compiler utility allows us to do it. The use of this utility is done from the command line.

- We can debug our ASP.NET web application just as we debug any other .NET application.
- The debugging option is disabled (by default) in order to ensure the highest performance possible. In order to change that we should change the Web.config file to include the following code:

```
<compilation debug="true" targetFramework="4.0"/>
```

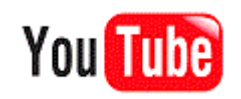

```
<%@ Page Language="C#" AutoEventWireup="true" CodeBehind="WebForm1.aspx.cs" Inherits="multiple files model.WebForm1" %>
```

```
<!DOCTYPE html PUBLIC "-//W3C//DTD XHTML 1.0 Transitional//EN"
"http://www.w3.org/TR/xhtml1/DTD/xhtml1-transitional.dtd">
```

```
<html xmlns="http://www.w3.org/1999/xhtml">
<head runat="server">
   <title></title>
</head>
<body>
    <form id="form1" runat="server">
    <div>
        <asp:TextBox ID="TextBox1" runat="server"></asp:TextBox>
        <asp:TextBox ID="TextBox2" runat="server"></asp:TextBox>
        <asp:Button ID="Button1" runat="server" Text="calculate total"
            onclick="CalculateValues" />
        <asp:TextBox ID="TextBox3" runat="server"></asp:TextBox>
    </div>
    </form>
</body>
</html>
```

```
using System;
using System.Collections.Generic;
using System.Ling;
using System.Web;
using System.Web.UI;
using System.Web.UI.WebControls;
namespace multiple files model
    public partial class WebForm1 : System.Web.UI.Page
        protected void Page Load (object sender, EventArgs e)
        protected void CalculateValues (object sender, EventArgs e)
            double sum = Double.Parse(this.TextBox1.Text)
                + Double.Parse(this.TextBox2.Text);
            string str = sum.ToString();
            this.TextBox3.Text = str;
}
```

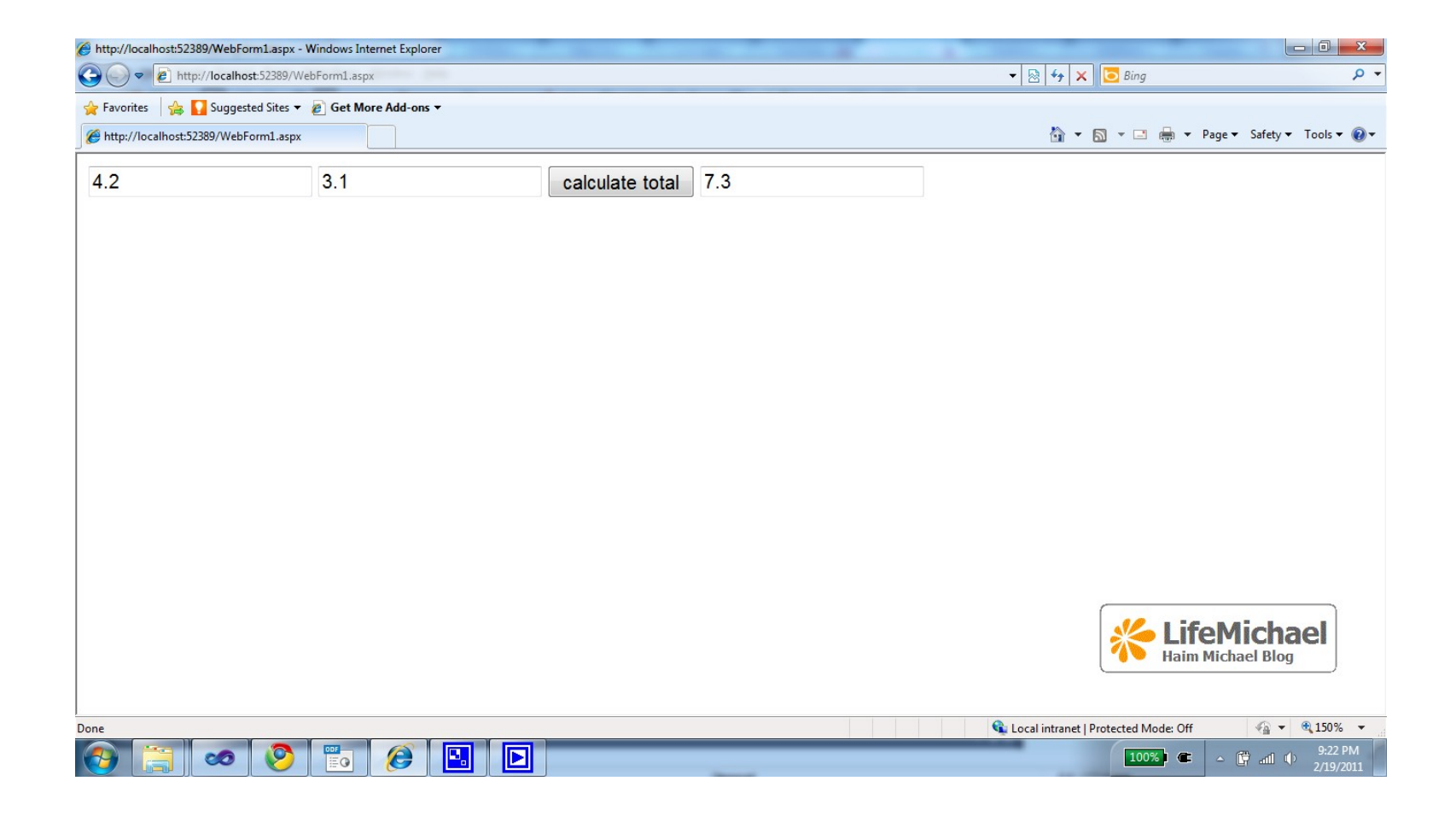

- We can trace our ASP.NET web application and get the tracing data in the web browser.
- The tracing capability was added in ASP.NET 2.0. We can trace either in the page level or the application one.

 We enable the tracing for the whole application by adding the trace element to the Web.config file.

```
<configuration>
<appSettings/>
<connectionStrings/>
<system.web>
<compilation debug="false" />
<authentication mode="Windows" />
<trace enabled ="true" pageOutput ="false"
requestLimit ="30" traceMode ="SortByTime " />
</system.web>
</configuration>
```

• We enable the tracing for a specific page by adding "Trace=true" to the page directive.

```
<%@ Page Language="C#" Trace="true" TraceMode = "SortByCategory"
Inherits = "System.Web.UI.Page" CodeFile="Default.aspx.cs" %>
```

- The page setting takes advantage over the application setting. If the application setting says that there should be tracing and the page setting says different then for that very same page the tracing won't take place.
- Browsing at trace.axd we will get to see all tracing data.

| Attp://localhost:52389/W                 | ebForm1.aspx - Windows Inte | ernet Explorer    | -              |     | the second second second |           |          |            |              |           |        |            | • ×                  |
|------------------------------------------|-----------------------------|-------------------|----------------|-----|--------------------------|-----------|----------|------------|--------------|-----------|--------|------------|----------------------|
| € v kttp://localhost:52389/WebForm1.aspx |                             |                   | 🗕 💀 😽 🗙 🔽 Bing |     |                          |           |          |            |              | + م       |        |            |                      |
| 🖕 Favorites 🛛 👍 🌄 Su                     | ggested Sites 🔻 🙋 Get Mo    | re Add-ons 🔻      |                |     |                          |           |          |            |              |           |        |            |                      |
| http://localhost:52389/V                 | WebForm1.aspx               |                   |                |     |                          |           |          | 🏠 👻        | <b>N</b> - C | •         | Page 🔻 | Safety 🔻 T | ools 🔻 🔞 🕶           |
| 4                                        | 4.5                         | Ca                | alculate total | 8.5 |                          |           |          |            |              |           |        |            |                      |
| Request D                                | etails                      |                   |                |     |                          |           |          |            |              |           |        |            |                      |
| Sess                                     | ion Id:                     | ecmemjxgmawpymp   | prl52ctvn      |     | Re                       | quest Ty  | ype:     |            | PC           | DST       |        |            |                      |
| Time of                                  | Request:                    | 2/19/2011 9:40:48 | PM             |     | St                       | atus Co   | de:      |            | 20           | 00        |        |            |                      |
| Request                                  | Encoding:                   | Unicode (UTF-8)   |                |     | Respo                    | onse Enc  | codin    | g:         | U            | nicode    | (UTF   | -8)        |                      |
| Trace Info                               | rmation                     | Message           |                |     | Fro                      | n First() | s)       |            |              | Fr        | om l   | ast(s)     |                      |
| aspx.page                                | Begin PreInit               | nessage           |                |     | 110                      | 11130     | 3)       |            |              |           |        | uot(0)     | ,                    |
| aspx.page                                | End PreInit                 |                   |                |     | 2.22421831558            | 236E-05   |          |            | (            | 0.000     | )22    |            |                      |
| aspx.page                                | Beain Init                  |                   |                |     | 3.59296804824            | 843E-05   |          |            | (            | 0.000     | 014    |            |                      |
| aspx.page                                | End Init                    |                   |                |     | 4.96171778091            | 45E-05    |          |            | (            | 0.000     | 014    |            |                      |
| aspx.page                                | Begin InitCom               | nplete            |                |     | 5.81718636383            | 079E-05   |          |            | (            | 0.000     | 009    |            |                      |
| aspx.page                                | End InitComp                | lete              |                |     | 6.75820180503            | 871E-05   |          |            | (            | 0.000     | 009    |            |                      |
| aspx.page                                | Begin LoadSta               | ate               |                |     | 7.65644381710            | 082E-05   |          |            |              | 0 000     | 009    |            | _                    |
| aspx.page                                | End LoadState               | e                 |                |     | 0.00014970700            | 2010351   | L        |            |              | l if      | oMi    | ichae      |                      |
| aspx.page                                | Begin Process               | PostData          |                |     | 0.00016253903            | 0754096   | 5        |            |              | Haim      | Michae | el Blog    |                      |
| aspx.page                                | End ProcessPo               | ostData           |                |     | 0.00026476752            | 6412593   | 3        |            | <u> </u>     | 0.000.    | LUZ    |            |                      |
|                                          | Regin Prel oad              | 4                 |                |     | 0 00027845502            | 3730253   | 2        |            | 1            |           | 114    |            |                      |
| ,                                        |                             |                   |                |     |                          | G         | Local in | tranet   F | Protected    | Mode: Off |        |            | 150% -               |
|                                          | 5 📀 📷                       |                   |                |     |                          |           |          |            | 10           | 0%) @     | - G    | ं ता ए)    | 9:43 PM<br>2/19/2011 |

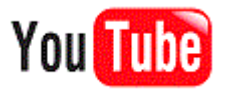

 Instead of creating a new ASP.NET web application we can create an ASP.NET web site.

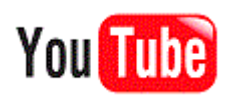

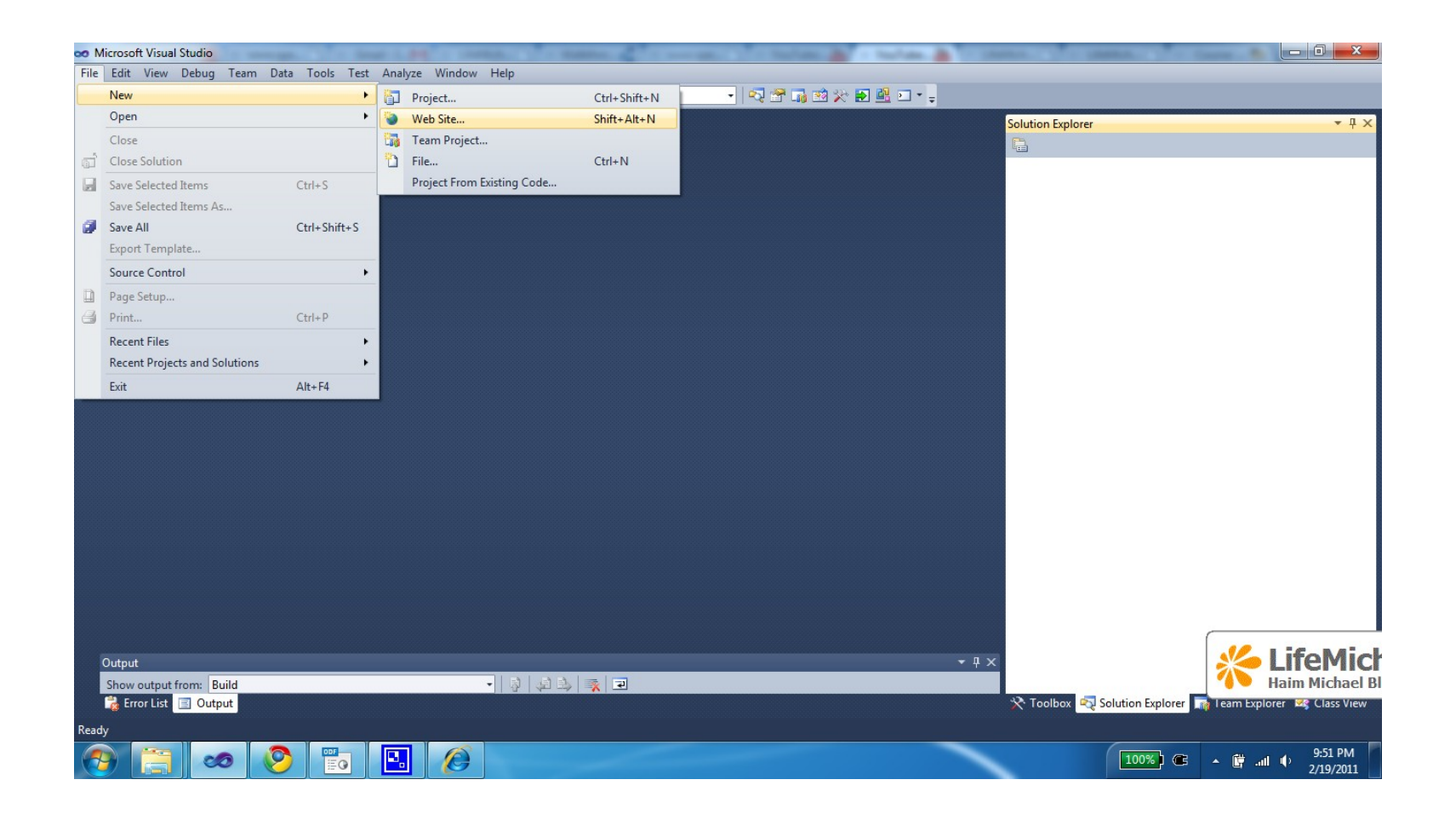

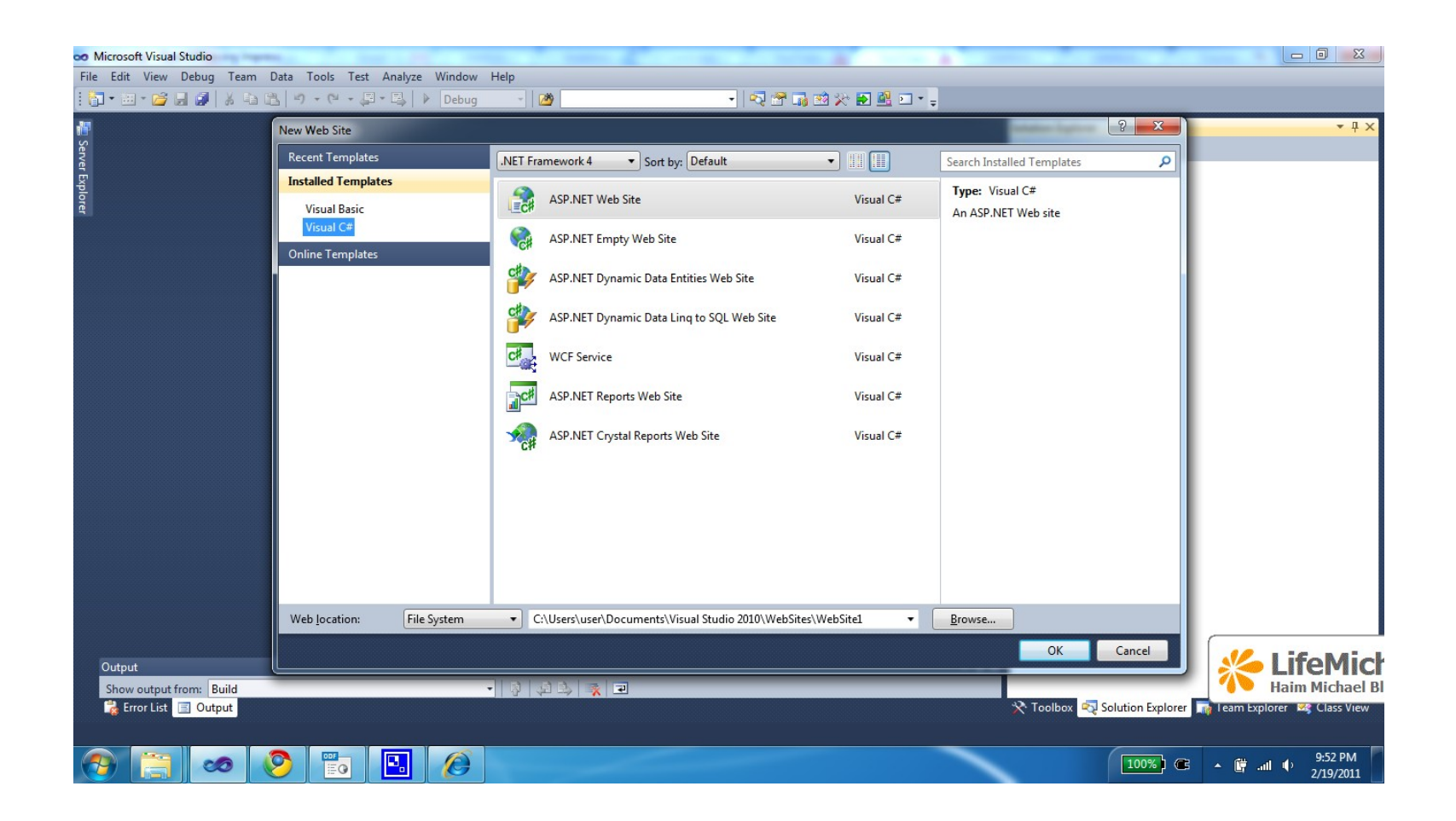

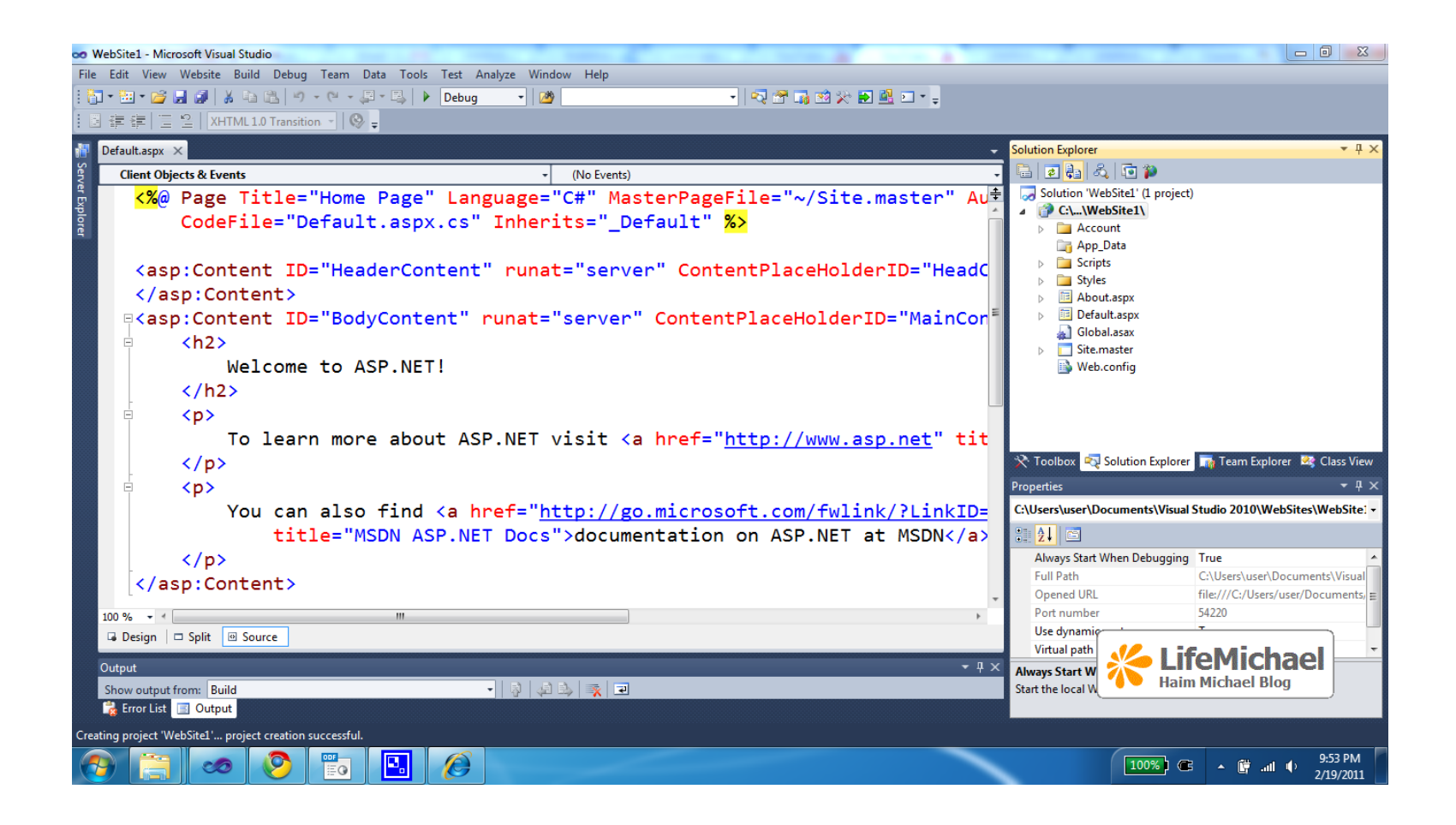

- The folders structure of ASP.NET web site project is different.
- Unlike ASP.NET web application that gets compiled into a single DLL file, the ASP.NET web site is compiled on the fly and the result is more than one DLL file.

### The Page Inheritance Chain

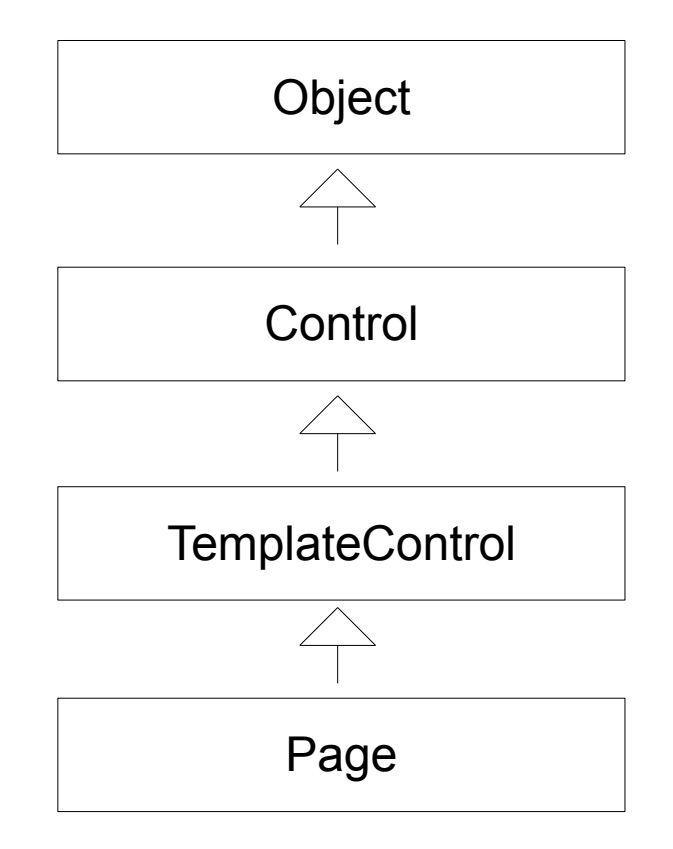

### The Page.Application Property

 This property allows us to share data across the entire web application between all users.

### The Page.Cashe Property

 This property allows us to interact with the cache object. The cache object is responsible for the web site caching.

### The Page.ClientTarget Property

- This property allows us to control the way a page is going to be rendered in according with the requesting web browser.
- When we avoid this property and don't set a value an automatic browser detection is enabled and the returned output is in according with the identified web browser.
- If we set a value for this property then the automatic web browser optimization won't take place.
# The Page.IsPostBack Property

 This property tells us whether we are dealing with a response to user post back or whether the page is loaded for the first time.

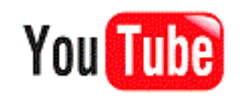

(c) 2010 Haim Michael. All Rights Reserved.

### The Page.MasterPageFile Property

 This property sets a master page for our page. Unless we assign this property with a value there won't be any master page in action.

#### The Page.Request Property

This property provides access to the HTTP request. This
property provides us with a reference for the HttpRequest
object that represents the request.

## The Page.Response Property

 This property provides access to the HTTP response. This property provides us with a reference for the HttpResponse
 object that represents the response.

### The Page.Server Property

 This property provides access to the HttpServerUtility object on which we can invoke various useful functions related to the running server.

### The Page.Session Property

 This property allows us to interact with the session data. Each and every user has his session. Each session has its data.

## The Page. Theme Property

 This property allows us to get or set the name of the them we want our page to use.

## The Page.Trace Property

 This property provides us with access to the TraceContext object. That object allows us to log custom messages during the debugging session.